## STRATEGIA WOLNYCH I OTWARTYCH IMPLEMENTACJI – www.e-swoi.pl

Nazwa implementacji: Pomiar czasu i wyświetlacz LCD - podłączenie i sterowanie LCD zgodnym z HD44780

## Autor: Krzysztof Bytow

VØH

Opis implementacji: Stworzenie prostego stopera i zegara używając modułu-interfejsu. Wykorzystanie podstawowych funkcji do sterowania i prezentacji czasu na wyświetlaczu LCD jak i ekranie monitora. Zasada działania i używania bibliotek. Schemat połączeń – sterowanie wyświetlaczem 2x16 znaków:

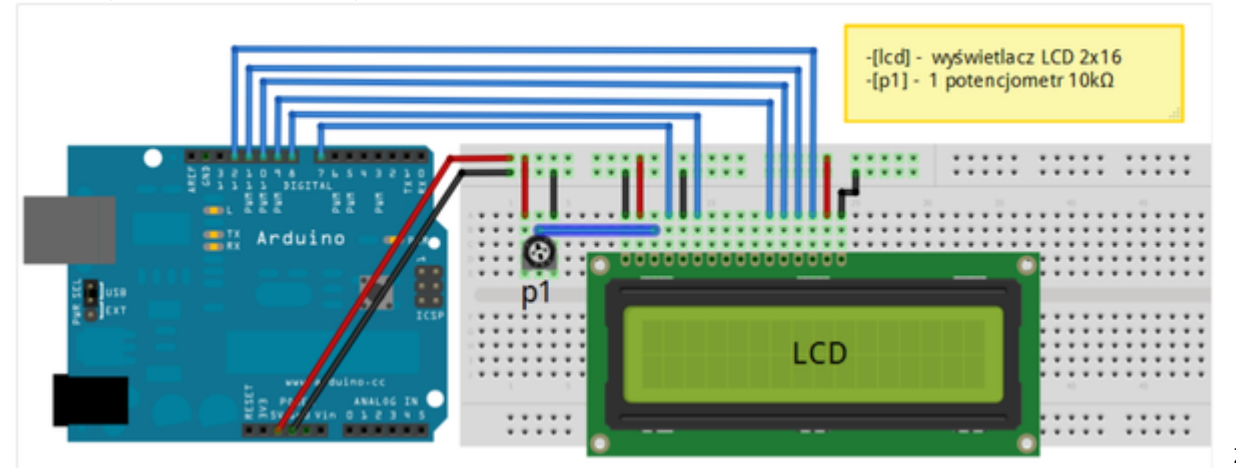

Zalecenia:

- w celu podłączenia zasilania dla +5 V używać przewodów o kolorze ciepłym (np.: czerwony)
- w celu podłączenia masy GND używać przewodów w kolorze zimnym (np.: niebieski, czarny)
- w celu regulacji ostrości wyświetlacza LCD należy zmienić wartość potencjometru do uzyskania czytelnych znaków na ekranie LCD
- dodatkowe komendy do sterowania wyświetlaczem dostępne są pod adresem: http://arduino.cc/en/Reference/LiquidCrystal?from=Tutorial.LCDLibrary

Uczeń/Uczennica po zestawieniu połączeń zgłasza nauczycielowi gotowość do sprawdzenia układu i wszystkich połączeń.

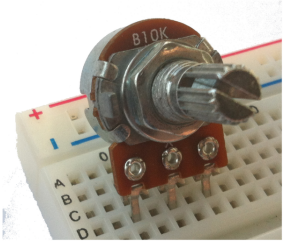

potencjometr  $10k\Omega \rightarrow$ 

Wyświetlacz alfanumeryczny LCD ze sterownikiem zgodnym z HD44780.

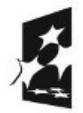

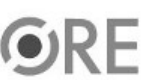

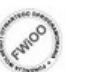

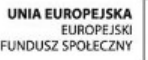

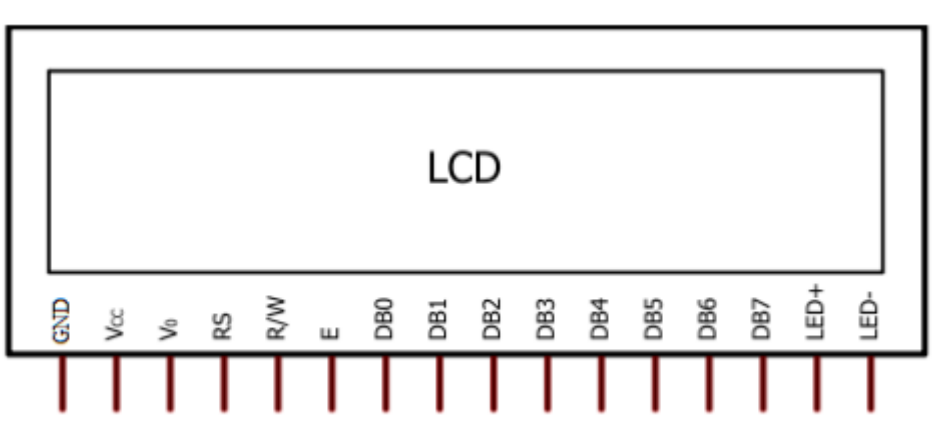

| Numer | Nazwa | Opis                                                                                   |
|-------|-------|----------------------------------------------------------------------------------------|
| 1     | GND   | Masa                                                                                   |
| 2     | Vcc   | Napięcie zasilania +5V                                                                 |
| 3     | Vo    | Regulacja kontrastu wyświetlacza                                                       |
| 4     | RS    | Wybór rodzaju informacji:<br>0 – komenda<br>1 – dane                                   |
| 5     | R/W   | Kierunek transmisji:<br>0 - wysłanie komendy lub danych<br>1 - odczyt stanu lub danych |
| 6     | E     | Sygnał zezwalający:<br>0 - wejścia nieaktywne<br>1 - wykonanie działania               |
| 7     | DB0   | Linia danych D0                                                                        |
| 8     | DB1   | Linia danych D1                                                                        |
| 9     | DB2   | Linia danych D2                                                                        |
| 10    | DB3   | Linia danych D3                                                                        |
| 11    | DB4   | Linia danych D4                                                                        |
| 12    | DB5   | Linia danych D5                                                                        |
| 13    | DB6   | Linia danych D6                                                                        |
| 14    | DB7   | Linia danych D7                                                                        |
| 15    | LED+  | Anoda diody podświetlającej                                                            |
| 16    | LED-  | Katoda diody podświetlającej                                                           |

Sterowanie wyświetlaczem

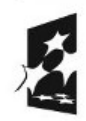

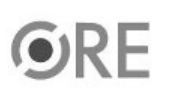

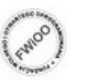

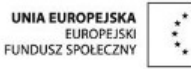

```
//pinów podłączyliśmy się w Arduino
void setup()
{
lcd.begin(16, 2);
}
void loop()
                              // główna pętla
{
lcd.clear();
                              // czyścimy znaki na wyświetlaczu
lcd.print(" !!! SWOI !!!");
                                  // wyświetlamy napis
lcd.setCursor(4, 1);
                                  // ustawiamy kursor kolumna (wartości od 0 do 16)
                        // wiersz (wartości od 0 do 1)
lcd.print(" Witaj ");
                                 // wyświetlamy napis
delay(2000);
                                // czekaj 2 sekundy
}
Znaki specjalne - na przykładzie znaku stopnia wykorzystywanego przy temperaturze:
(generator znaków specjalnych umieszczono w serwisie e-Swoi.pl).
#include <LiquidCrystal.h>
                                     // podłączamy bibliotekę
                                         //definiujemy zmienną lcd, przez którą będziemy się
LiquidCrystal lcd(7, 8, 9, 10, 11, 12);
                         //komunikować z modułem; podajemy, do których
byte znak[8] =
{
    B11100,
    B10100,
    B11100,
    B00000,
    B00000,
    B00000,
    B00000,
    B00000
};
void setup()
                           // początkowa konfiguracja - część przygotowująca
                     // działania
{
lcd.createChar(1, znak);
lcd.begin(16, 2);
}
void loop()
                          // główna pętla
{
lcd.print(" !!! SWOI !!!");
                             //wyświetlamy napis SWOI
lcd.setCursor(0, 1);
                             //ustawiamy kursor w pozycji (kolumna, wiersz 0 lub 1)
lcd.print(" Temp=38");
                            // wyświetlamy napis
lcd.write(1);
                           // wyświetlenie wcześniej zdefiniowanego znaku
delay(3000);
                             // odczekanie 3 sekund
lcd.clear();
                         // wyczyszczenie wyświetlacza
lcd.print(" Test ");
                            // wyświetlenie napisu Test
delay(1500);
                             // odczekanie 1,5 sekundy
```

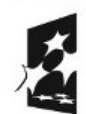

lcd.clear();

}

// wyczyszczenie wyświetlacza

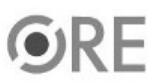

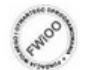

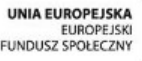

## STRATEGIA WOLNYCH I OTWARTYCH IMPLEMENTACJI – www.e-swoi.pl

|         | Generator kodu dla nowych znaków LCD Arduino                                                                                                    |
|---------|----------------------------------------------------------------------------------------------------|
|         | <pre>#include <liquidcrystal.h></liquidcrystal.h></pre>                                                                                                    |
|         | LiquidCrystal lcd(7, 8, 9, 10, 11, 12);                                                                                                    |
| Wyczyść | <pre>byte newChar[8] = {     B11100,     B10100,     B11100,     B00000,     B00000,     B00000,     B00000,     B00000 }; void setup() {     lcd.createChar(0, newChar);     lcd.begin(16, 2);     lcd.write(0); }</pre> |
|         | void loop()                                                                                                    |
|         | }                                                                                                    |

SWØH

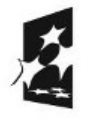

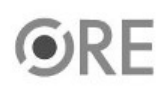

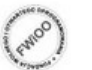

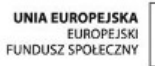